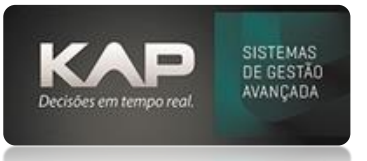

## NOME DA TELA:

# Como Gerar e Apontar uma OS de retrabalho (RNCs)

## O QUE ELA FAZ:

As Solicitações de RNC são abertas para correção de Ordens de Serviço em andamento ou, para corrigir alguma que ja foi executada ou está em processo.

Nas Ordens de serviço de RNC, você pode moldar de acordo com sua necessidade para produzir a peça de correção e depois dar continuidade a ordem de serviço original.

**Nota Importante:** Nas Ordens de Serviço de RNC, o processo de **Expedição** não deve ser o último processo da OS. Somente as movimentações de Saída devem ocorrer para os materiais necessários para a correção das peças. Neste momento, não ocorre mais a entrada de produto acabado no estoque, pois esta OS é apenas um ajuste de uma outra OS que está ou estava em curso.

### Exemplo simplificado:

- 1. Temos uma OS de 10 peças, com 4 processos (imaginamos que Separação, Corte, Dobra e Expedição)
- 2. Apontamos 10 peças na Separação
- 3. Apontamos 9 peças na Dobra e 1 está com defeito
- 4. Precisamos gerar uma RNC de 1 peça para refazê-la
- 5. Então façamos os Procedimentos de abertura de RNC conforme as imagens abaixo
- 6. Neste momento será **aberta** uma **OS de RNC**, a qual você terá que ajustar os postos de trabalho desta OS gerada, como vimos no exemplo que o problema se iniciou na Dobra, então (devido ao sistema gerar uma copia da OS original), temos que ajustar esta nova OS para resolução do problema.
- 7. Concluindo os processos da OS de RNC ela automaticamente se concluirá, baixara os materiais da OS e daí a partir deste você continua a OS original.
- 8. Ao fim desta e da OS original, sera possível visualizar os custos aplicados a ela tambem em **Produção** > **Relatorio de Custo da OS.**

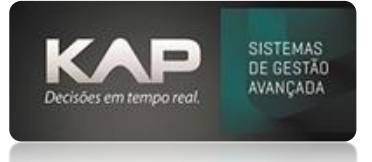

#### **PROCEDIMENTOS DE ABERTURA DE RNC**

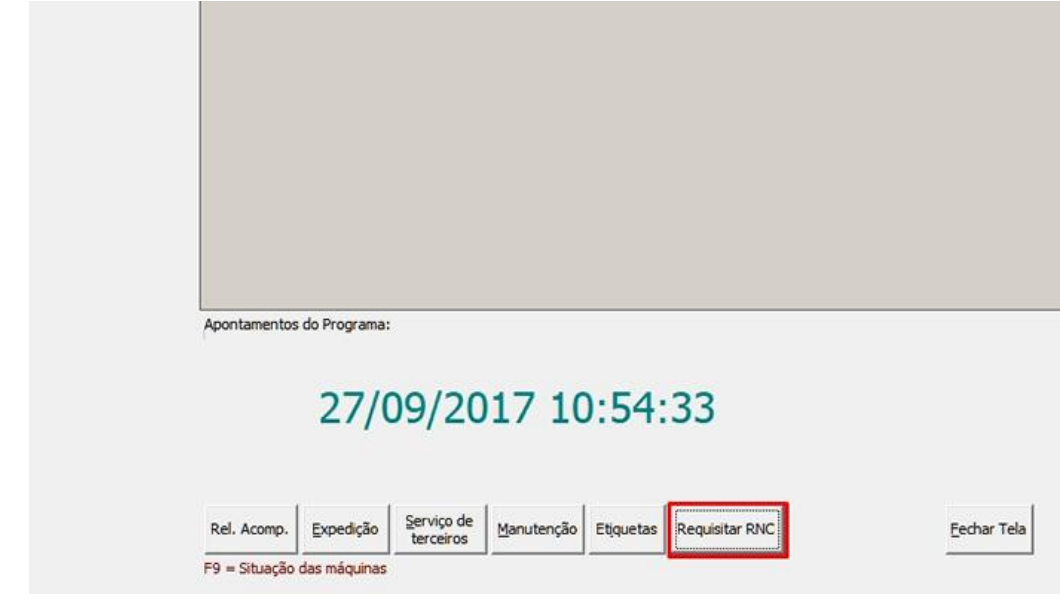

Como fazer Solicitações de RNC (onde iniciamos e informamos da necessidade de uma RNC)

Preencha os seguintes campos

- 1. Clique no Botão Requisitar RNC
- 2. Programa (Número ou código de barras em cada posto na OS)
- 3. Quantidade (Quantidade de peças identificadas com problema)
- 4. Problema Identificado (Diga qual problema identificado nas peças) Clique em Inserir e após clique em Gerar

Após gerado acima pela produção, o PCP ou Qualidade irá em Planejamento > Copiar O.S. e abrira a tela abaixo.

| ordem de serviço                                                                                                    | Ctrl+S               |                                           |                  |
|----------------------------------------------------------------------------------------------------|----------------------|-------------------------------------------|------------------|
| Posições                                                                                                    | CHAR                 |                                           |                  |
| Carga Máquina<br>Reprogramar Sequências                                                                                           | CUITK                |                                           |                  |
| Imprimir Etiquetas<br>Imprimir Etiquetas de Lote<br>Imprimir Posições                                                             | Shift+F3<br>Shift+F4 | Cópia de Ordem de Serviço O.S. de Origem: | 0.5. de Destino: |
| Lista de Agregados da O.S.<br>Lista de O.S. Liberadas para Produção<br>Lista de O.S. sem Programação<br>Relatório de Necessidades |                      | Posições:                                 | Posições:        |
| Relatório de Solicitações de RNC                                                                                                  |                      |                                           | Adicionar >>>    |
|                                                                                                    |                      |                                           | Gerar RNC        |
|                                                                                                    |                      |                                           | Crier O.S.       |

Clique no Botão **Solicitações de RNC** ainda na imagem acima e abrira a tela abaixo.

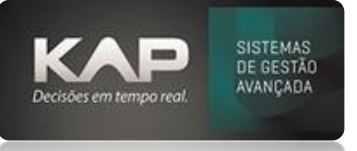

Selecione a linha que você registrará as informações de RNC conforme imagem abaixo. Informe:

1 - Selecione a posição que aconteceu o problema caso uma estrutura, ou somente o item caso so ele na OS.

- 2- Informe o Diagnóstico do Problema
- 3- Informe a Ação Corretiva a ser a aplicada

4- Na aba Materiais você pode visualizar os produtos que foram requisitados anteriormente e selecionar os lotes que continham peças com problema (esta aba materiais é somente para informar qual lote teve problema, meramente informativo)

5- Após clique em Salvar

6 - Se a RNC for somente de um item da árvore, marque "Somente item selecionado" e clique em Gerar RNC,

7 - Se a RNC for do conjunto todo, desmarque a opção "Somente item selecionado", selecione o conjunto e clique em Gerar RNC

8 - Abrira uma tela informando que foi aberto uma O.S de RNC

9 - Basta agora conferir os postos dessa O.S. que foi gerada serão executados, você deverá manter os postos na OS até o que apresentou o problema, excluindo os postos seguintes.

10 - Imprima e envie para produção para fazer os devidos apontamentos.

11 - Continue a OS original com as peças que foram produzidas com a RNC exatamente no posto que parou, ou seja, no posto que você fez a requisição de RNC

OBS.: Essa OS de RNC irá se concluir automaticamente assim que você apontar o último posto da OS

| 2 17 7 99/07/2017 02/10/2017 10 0XCDRTE MAQUINA 01 CLXTII TAMPA MESAX pepa dunificada 1 27/09/2017<br>5 267 63 10/10/2018 19/03/2018 10 0X4CDRTE MAQUINA 01 EN01[1] ENCOSTO CADEIRA contado errado 5 19/03/2018<br>Selecionar qual RNC quer tratar<br>Solicitação Solicitante: FUNCIONARIO 01 Problema<br>Solicitação Solicitante: FUNCIONARIO 01 OL Contemposo<br>Problema<br>Contado errado Problema<br>Solicitação Solicitante: FUNCIONARIO 01 Problema<br>Problema<br>Contado errado Problema<br>Disgnostico do problema<br>Posofici que ocreator a problema<br>Contado que contemposo<br>Disgnostico do problema<br>Contado que contemposo<br>Disgnostico do problema<br>Contado que contemposo<br>Disgnostico do problema<br>Contado que contemposo<br>Disgnostico do problema<br>Contado que contemposo<br>Disgnostico do problema<br>Contado que contemposo<br>Disgnostico do problema<br>Contado que contemposo<br>Disgnostico do problema<br>Contado que contemposo<br>Disgnostico do problema<br>Contado que contemposo<br>Contar novas peças<br>Contar novas peças<br>Contar novas peças<br>Disgnostico do problema<br>Contar que al ista de RNCa<br>geradas por este operador<br>Dostrará uma lista de RNCa<br>geradas por este operador<br>Dostrará uma lista de RNCa<br>geradas por este operador                                                                                                    | Solicitação                                                                                                    | Programa                                                                                                    | 0.S.                                                                                                   | Data Entrega                                                                                                    | Data Seguencia                         | Seguencia                                                                           | Posto                                                                 | Desenho[Rev]       | Descricão                                                          | 0                  | Problema Identificado                                                                                                    | Quantidade                                                            | Data                               |
|----------------------------------------------------------------------------------------------------|----------------------------------------------------------------------------------------------------|----------------------------------------------------------------------------------------------------|----------------------------------------------------------------------------------------------------|----------------------------------------------------------------------------------------------------|----------------------------------------|-------------------------------------------------------------------------------------|-----------------------------------------------------------------------|--------------------|--------------------------------------------------------------------|--------------------|----------------------------------------------------------------------------------------------------|-----------------------------------------------------------------------|------------------------------------|
| Selecionar qual RNC quer tratar  Solicitação Solicitação Solicita Solicitação Solicitação Solicita Solicitação Solicita Solicitação Solicita Solicitação Solicita Solicita Solicitação Solicita Solicitação Solicita Solicita Solicita Solicita Solic                                                                                                    | 2<br>5                                                                                                    | 17<br>267                                                                                                    | 7<br>63                                                                                                | 09/07/2017<br>10/10/2018                                                                                        | 02/10/2017<br>19/03/2018               | 10<br>10                                                                            | OXICORTE MAQUINA 01<br>OXICORTE MAQUINA 01                            | CJ-XT[]<br>EN01[1] | TAMPA N<br>ENCOST                                                  | IESAX<br>O CADEIRA | peça danificada<br>cortado errado                                                                                              | 1<br>5                                                                | 27/09/2017 10.5<br>19/03/2018 11:2 |
| Solicitado errado     Pincipal Materiais   Serviço de Tercejon   Marcado, você trata somente o item que quiser gerar     OS. Drigem: 63 Solicitante:         International   International   Internationa                                                                                                    |                                                                                                    |                                                                                                    |                                                                                                    |                                                                                                    |                                        |                                                                                     |                                                                       | 5                  | Selecion                                                           | ar qual F          | NC quer tratar                                                                                                    |                                                                       |                                    |
| Fublema Cottado errado Problema Cottado errado Problema Cottado errado Problema Cottado errado Problema Disgnostico do problema Disgnostico do problema Per 1 - CONUNTO MESA 6 CADEIRAS Per 1 - CONUNTO MESA 6 CADEIRAS Per 1 - CONUNTO MESA 6 CADEIRAS Per 1 - CONUNTO MESA 6 CADEIRAS Per 1 - CONUNTO MESA 6 CADEIRAS Per 1 - CONUNTO MESA 6 CADEIRAS Per 1 - CONUNTO MESA 6 CADEIRAS Per 1 - CONUNTO MESA 6 CADEIRAS Per 1 - CONUNTO MESA 6 CADEIRAS Per 1 - CONUNTO MESA 6 CADEIRAS Per 1 - CONUNTO MESA 6 CADEIRA Per a foi contada fora do dimensional Acção Corretiva/Contenção Conter novas peças Mostrará uma lista de RNCa geradas por este operador Dereador Problema                                                                                                    | <<br>Solicitação                                                                                                    | Solicita                                                                                                    | nte:                                                                                                   |                                                                                                    |                                        |                                                                                     |                                                                       |                    |                                                                    |                    | Historico de RNC                                                                                                    | deste Desenh                                                          | 0                                  |
| Problema<br>[cotado errado<br>Principal<br>Materiais   Serviço de Tercejon   Marcado, você trata somente o item que quiser gerar<br>Dis. Diegen: 63 Somente Item Selecionado<br>Dis. Diegen: 63 Somente Item Selecionado<br>Disponotico do problema<br>Pos foi cotada fora do dimensional<br>Pos foi cotada fora do dimensional<br>Pos foi cotada fora do dimensional<br>Pos foi cotada fora do dimensional<br>Pos foi cotada fora do dimensional<br>Disponotico da problema<br>Pos foi cotada fora do dimensional<br>Disponotico da problema<br>Pos foi cotada fora do dimensional<br>Disponotico da problema<br>Ação Corretiva/Contenção<br>Cotar novas peças<br>Disponotico da problema<br>Cotar novas peças<br>Disponotico da problema<br>Disponotico da problema<br>Cotar novas peças<br>Disponotico da problema<br>Disponotico da problema<br>Cotar novas peças<br>Disponotico da problema<br>Disponotico da problema<br>Disponotico da problema<br>Cotar novas peças<br>Disponotico da problema<br>Disponotico da problema<br>Cotar novas peças<br>Disponotico da problema<br>Disponotico da problema<br>Disponotico da proble | 5                                                                                                    | FUNCI                                                                                                    | ONARI                                                                                                  | 0.01                                                                                                    |                                        |                                                                                     |                                                                       |                    |                                                                    |                    | 0.S. Programa                                                                                                    | Quantidade                                                            | Problema                           |
| Image: State Service CADE IIIA       Image: State Service Concerning       Image: State Service Concerning <tr< th=""><th>cortado errac</th><th>do</th><th></th><th></th><th>2005 Do</th><th></th><th></th><th>725</th><th></th><th>M</th><th>ostrará uma lista d</th><th>e RNCs</th><th></th></tr<>                                                                                                    | cortado errac                                                                                                    | do                                                                                                    |                                                                                                    |                                                                                                    | 2005 Do                                |                                                                                     |                                                                       | 725                |                                                                    | M                  | ostrará uma lista d                                                                                                    | e RNCs                                                                |                                    |
| 1.1.3 - PE MAIDR     Introductor Fine Gene Operator       1.1.3 - PE MAIDR     Introductor Fine Gene Operator       1.1.4 - PE MENOR     Ação Conteliva/Contemção       Posto que ocorreu o problema:     Cotar novas peças       Cotar novas peças     Mostrará uma lista de RNCa       Dassificação da RNC     International de line de line operator       International de line de line operator     International de line de line operator                                                                                                    | Cortado errac<br>Principal   M<br>D.S. Origem: 6<br>D.S. 1 - 0                                                                                                    | do<br>lateriais   S<br>53<br>CONJUNTO<br>  1.1 - CAD                                                                           | erviço<br>IV<br>MESA<br>EIRA F                                                                         | de Terceiros<br>Somente Item S<br>6 CADEIRAS<br>PADRÃO                                                          | Marcado, vo<br>elecionado Dia          | cê trata so<br>ognostico do p<br>oça foi cortada                                    | omente o item que qu<br>voblema<br>a fora do dimensional              | uiser gerar        | ~                                                                  | Me<br>ge           | ostrará uma lista d<br>radas para o deser                                                                                      | e RNCs<br>nho selecio                                                 | inado                              |
| Ação Conetiva/Contenção Posto que ocorreu o problema: Cotar novas peças Cotar novas peças Cotar novas Cotar novas Cotar novas peças Cotar novas Cotar novas peças Cotar n                                                                                                    | Cortado errad<br>Principal   M<br>D.S. Origen: 6                                                                                                    | do<br>lateriais   S<br>33<br>CONJUNTO<br>1.1 - CAD<br>0 1.1.<br>0 1.1                                                          | erviço<br>IV<br>I MESA<br>EIRA F<br>1 - ASS<br>2 - ENI                                                 | de Terceiros<br>Somente Item S<br>6 CADEIRAS<br>24DRÃO<br>ENTO CADEIR<br>005TO CADEIR                           | Marcado, vo<br>elecionado Dia<br>Pe    | cê trata se<br>egnostico do p<br>eça foi cortada                                    | omente o item que qu<br>voblema<br>a fora do dimensional              | uiser gerar        |                                                                    | Mi<br>ge           | ostrará uma lista d<br>radas para o deser<br>Historico de BNC                                                                  | e RNCs<br>nho selecio                                                 | nado<br>[1                         |
| Posto que ocorreu o problema:<br>DX301 [DX3CDRTE MAQUINA.01]<br>Classificação da RNC<br>Deerador Problema:<br>Deerador Problema:                                                                                                    | Cortado errac<br>Principal   M<br>D.S. Origem: 6                                                                                                    | do<br>lateriais   S<br>53<br>CONJUNTO<br>1.1 - CAD<br>1.1.<br>0 1.1.<br>1.1.<br>1.1.                                           | erviço<br>IMESA<br>EIRA F<br>1 - ASS<br>2 - EN(<br>3 - PE I<br>4 - PE I                                | de Terceiros<br>Somerite Item S<br>6 CADEIRAS<br>ADRÃO<br>ENTO CADEIR<br>OSTO CADEIR<br>MAIOR<br>MAIOR<br>MENOB | Marcado, vo<br>elecionado<br>Dia<br>Pe | cê trata se<br>ignostico do p<br>iça foi contada                                    | omente o item que qu<br>voblema<br>a fora do dimensional              | uiser gerar        | ^                                                                  | Ma<br>ge           | ostrará uma lista d<br>radas para o deser<br>Historico de RNC<br>O.S.  Programa                                                | e RNCs<br>nho selecio<br>deste Operad<br>Quantidade                   | nado<br>or<br>Problema             |
| Deerador Problema:                                                                                                    | Cortado errac<br>Principal M<br>D.S. Origem: 6<br>D.S. Origem: 6<br>D.S. Origem: 7<br>D.S. Origem: 7<br>D.                                                                                                    | do<br>S3<br>CONJUNTO<br>1.1 - CAD<br>1.1 - CAD<br>1.1.<br>1.1.<br>1.1.<br>1.2 - TAM                                            | erviço<br>I MESA<br>EIRA F<br>1 - ASS<br>2 - ENC<br>3 - PE I<br>4 - PE I<br>IPA ME                     | de Terceiros<br>Somerke Item S<br>6 CADEIRAS<br>ADRÃO<br>EENTO CADEIR<br>MAIOR<br>MAIOR<br>MAIOR<br>SA X        | Marcado, vo<br>elecionado Dia<br>Pe    | cê trata so<br>agnostico do p<br>aça foi contada<br>ão Cometiva/C                   | omente o item que qu<br>xoblema<br>a fora do dimensional<br>Contenção | uiser gerar        | ~                                                                  | Ma<br>ge           | ostrará uma lista d<br>radas para o deser<br>Histoico de RNC<br>O.S.  Programa                                                 | e RNCs<br>sho selecio<br>deste Operad<br>Quantidade                   | mado<br>[1<br>or<br> Problema      |
|                                                                                                    | Contado errac<br>Principal M<br>D.S. Origen: E<br>Principal 1 - 1<br>Principal 1 - 1<br>Princ | do<br>lateriais   S<br>33<br>CONJUNTO<br>1.1 - CAD<br>1.1.<br>1.1.<br>1.1.<br>1.2. TAM<br>wreeu o probl<br>XICORTE N<br>da RNC | erviço<br>I MESA<br>EIRA F<br>1 - ASS<br>2 - ENO<br>3 - PE I<br>4 - PE I<br>IPA ME<br>IPA ME<br>IPA ME | de Terceiros<br>Somerite Item S<br>6 CADEIRAS<br>ADRÃO<br>IENTO CADEIR<br>MOR<br>MAIOR<br>SA X<br>NA 01         | Marcado, vo                            | cê trata sư<br>gnostico do p<br>iça foi cortada<br>ão Corretiva/O<br>litar novas pe | omente o item que qu<br>voblema<br>fora do dimensional<br>Contenção   | uiser gerar        | <<br>,<br>,<br>,<br>,<br>,<br>,<br>,<br>,<br>,<br>,<br>,<br>,<br>, | Mi<br>ge           | ostrará uma lista d<br>radas para o deser<br>Historico de RNC<br>O.S.   Programa <br>strará uma lista de<br>adas por este oper | e RNCs<br>nho selecio<br>deste Operad<br>Quantidade<br>: RNCa<br>ador | rnado<br>I<br>Problema             |

#### Como verificar OSs RNC já geradas.

Para fazer uma consulta das RNCs basta ir em **Planejamento > Relatórios de Solicitações de RNC** e visualizar, ou em **Consultas > Planejamento > Todas as Solicitações de RNC** caso tenha em seu sistema.

Caso haja a necessidade de Editar uma Solicitação já gerada ou reabri-la para emitir uma nova OS, basta clicar 2x sobre a solicitação conforme a imagem descreve. (Somente na consulta funciona este)

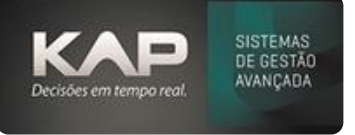

| Solicitação       1       4 | O.S. O.S. RNC      | Todas Solicitações de RNC -<br>Programa Posto Problema                                                                                                    | Registros: 5 - 1<br>Quantidade                                                      | empo: 0.094                                                                                                    |                                                                                                    | Y O M B S O                                                                                                    |  |  |  |  |  |  |
|-----------------------------|--------------------|----------------------------------------------------------------------------------------------------|-------------------------------------------------------------------------------------|----------------------------------------------------------------------------------------------------|----------------------------------------------------------------------------------------------------|----------------------------------------------------------------------------------------------------|--|--|--|--|--|--|
| Solicitação                 | 0.5. 0.5. RNC      | Todas Solicitações de RNC -<br>Programa Posto Problema                                                                                                    | Registros: 5 - 1<br>Quantidade                                                      | empo: 0.094 :                                                                                                    |                                                                                                    | Visualizar                                                                                                    |  |  |  |  |  |  |
| Solicitação<br>1<br>4       | 0.S. 0.S. RNC      | Todas Solicitações de RNC -<br>Programa Posto Problema                                                                                                    | Registros: 5 - 1<br>Quantidade                                                      | empo: 0.094                                                                                                    |                                                                                                    |                                                                                                    |  |  |  |  |  |  |
| Solicitação<br>1<br>4       | 0.S. 0.S. RNC<br>2 | Programa Posto Problema                                                                                                    | Quantidade                                                                          |                                                                                                    | Todas Solicitações de RNC - Registros: 5 - Tempo: 0.094 segundos                                                                                                    |                                                                                                    |  |  |  |  |  |  |
| 1 4                         | 2                  | and the second second se |                                                                                     | Data                                                                                                    | Data e Hora                                                                                                    | Problema                                                                                                    |  |  |  |  |  |  |
| 4                           |                    | 3 INS01                                                                                                    | 1                                                                                   | 16/05/2017                                                                                                    | 16/05/2017 14:01:46                                                                                                    | Ficaram muitas rebarbas na                                                                                                    |  |  |  |  |  |  |
|                             | 63 64              | 263 OXI01                                                                                                    | 5                                                                                   | 19/03/2018                                                                                                    | 19/03/2018 11:21:33                                                                                                    | cortaram errado as peças                                                                                                    |  |  |  |  |  |  |
| 5                           | 63 65              | 267 OXI01                                                                                                    | 5                                                                                   | 19/03/2018                                                                                                    | 19/03/2018 11:25:56                                                                                                    | cortado errado                                                                                                    |  |  |  |  |  |  |
| 6                           | 101                | 460 PRE01                                                                                                    | 100                                                                                 | 14/05/2018                                                                                                    | 14/05/2018 17:11:44                                                                                                    | peças danificadas                                                                                                    |  |  |  |  |  |  |
| 1                           | 106 107            | 489 TAM01                                                                                                    | 1                                                                                   | 29/06/2018                                                                                                    | 29/06/2018 15:48:21                                                                                                    | peça danificada                                                                                                    |  |  |  |  |  |  |
|                             |                    |                                                                                                    |                                                                                     |                                                                                                    |                                                                                                    | ×                                                                                                    |  |  |  |  |  |  |
|                             | Dois Cliques       | Dois Cliques na solicitaç                                                                                                    | 7     106     107     489     TAM01   Dois Cliques na solicitação escolhida e ele i | 7     106     107     489     TAM01     1   Dois Cliques na solicitação escolhida e ele abrir uma       \$\mathcal{Y}\$     A     B     C     D     E     C     H     1     X     L     N     N | 7       106       107       489       TAM01       1       29/06/2018         Dois Cliques na solicitação escolhida e ele abrir uma tela par         *********************************** | 7         106         107         489         TAM01         1         29/06/2018         29/06/2018         19/06/2018         19/06/2018         19/06/2018         19/06/2018         19/06/2018         19/06/2018         19/06/2018         19/06/2018         10/0         10/0         10/0         10/0         10/0         10/0         10/0         10/0         10/0         10/0         10/0         10/0         10/0         10/0         10/0         10/0         10/0         10/0         10/0         10/0         10/0         10/0         10/0         10/0         10/0         10/0         10/0         10/0         10/0         10/0         10/0         10/0         10/0         10/0         10/0         10/0         10/0         10/0         10/0         10/0         10/0         10/0         10/0         10/0         10/0         10/0         10/0         10/0         10/0         10/0         10/0         10/0         10/0         10/0         10/0         10/0         10/0         10/0         10/0         10/0         10/0         10/0         10/0         10/0         10/0         10/0         10/0         10/0         10/0         10/0         10/0         10/0         10/0         10/0 |  |  |  |  |  |  |

### Editar uma Solicitação de RNC

Caso haja a necessidade de Editar uma Solicitação já gerada ou reabri-la para emitir uma nova OS, basta clicar 2x sobre a solicitação conforme a imagem acima descreve, logo após abrir a imagem abaixo onde você poderá editar e salvar os dados necessários.

Caso preciso refazer um trabalho destes você pode clicar em Abrir e a solicitação voltara para tela de Solicitações de RNC

| Solicitação de RNC                             |                |
|------------------------------------------------|----------------|
| Solicitação Problema                           |                |
| 1 Ficaram muitas rebarbas na peça cortada      |                |
| Solicitante Situaçã                            | o:             |
| 1 COLABORADOR 1 Aberta                         |                |
|                                                |                |
| Principal Materiais Serviço de Terceiros Notas |                |
| Posto que ocorreu o problema:                  |                |
| JINS01 JINSPEÇÃO                               | <u> </u>       |
| Classificação da RNC                           |                |
|                                                | <u> </u>       |
| Operador solitacao:                            |                |
| 2 COLABORADOR 2                                | <u></u>        |
| Diagnostico do problema                        |                |
|                                                | v              |
| 1 A. Ve Compliant Contraction                  | P.             |
|                                                | I♥ Ericaz      |
| rerazer a inspeçao                             |                |
| 4                                              | Þ              |
| Ação Imediata:                                 |                |
| verificar medidas                              | <u>S</u> alvar |
|                                                |                |
|                                                | Abrir          |
| v                                              | Abrir<br>Sair  |